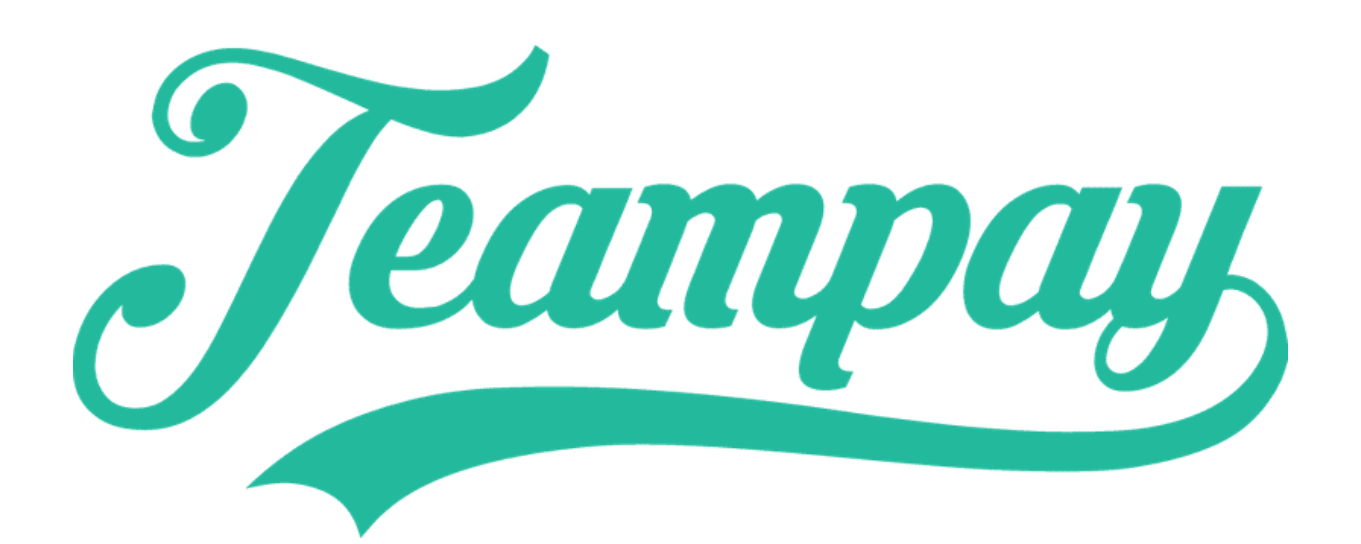

# Now paying at Surfcoast Basketball

## How to get started

### **STEP 1**

#### Download the app

Download the Teampay App via the IOS App store or Android Play Store

Sign up by registering your details and allocating your preferred debit/credit card to pay with

### **STEP 2**

#### Enter your team code

Grab your unique team code from your organisations administrators and share it with your team

Have all your team mates join your team using the unique team access code

# STEP 3

### Pay your game fee in seconds

On game night only the captain needs to login and select who's playing

Confirm by selecting charge and the payment will process within seconds. Once approved the money will be sent direct to the organisation

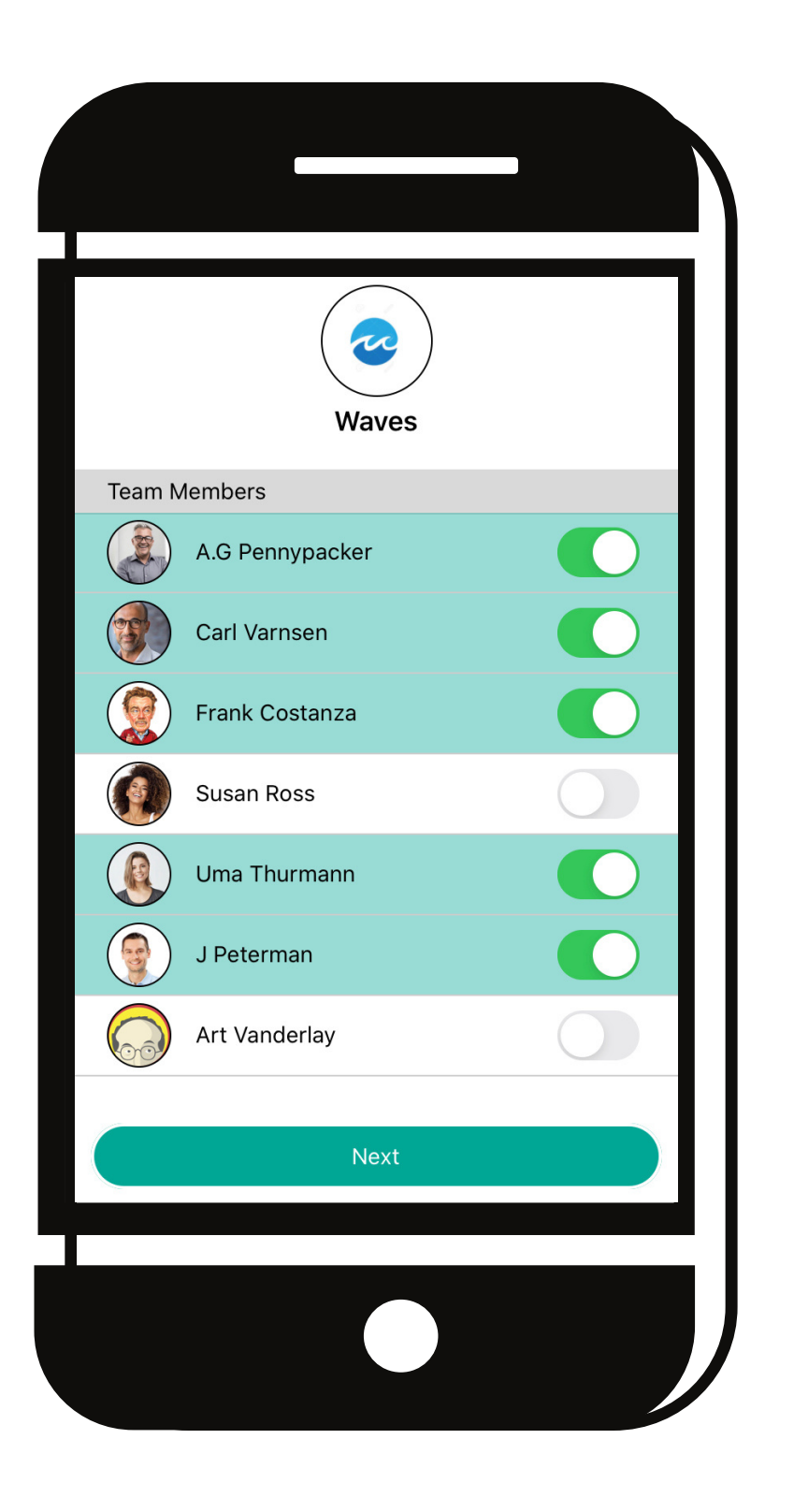

### For More Info

Visit

www.teampay.com.au

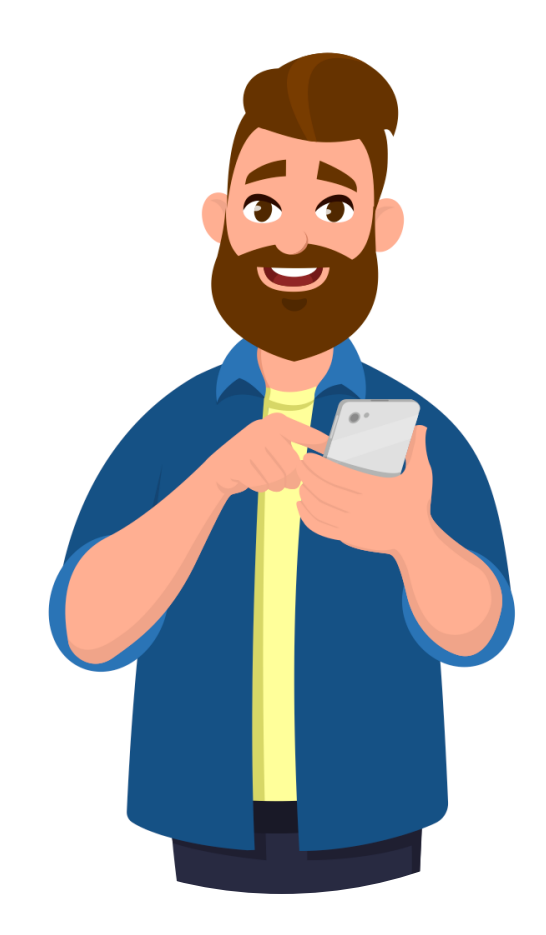

It's as simple as tap and pay

# Check out our

**How-To Videos online** 

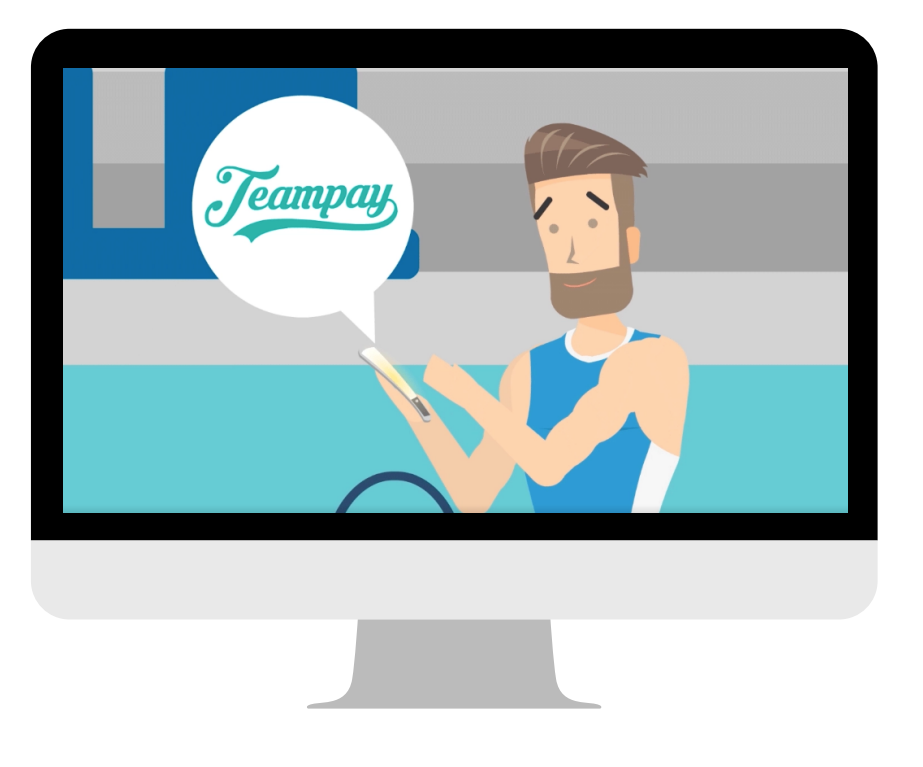